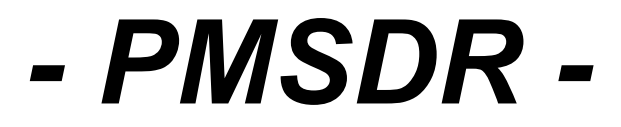

### Software Defined Radio

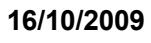

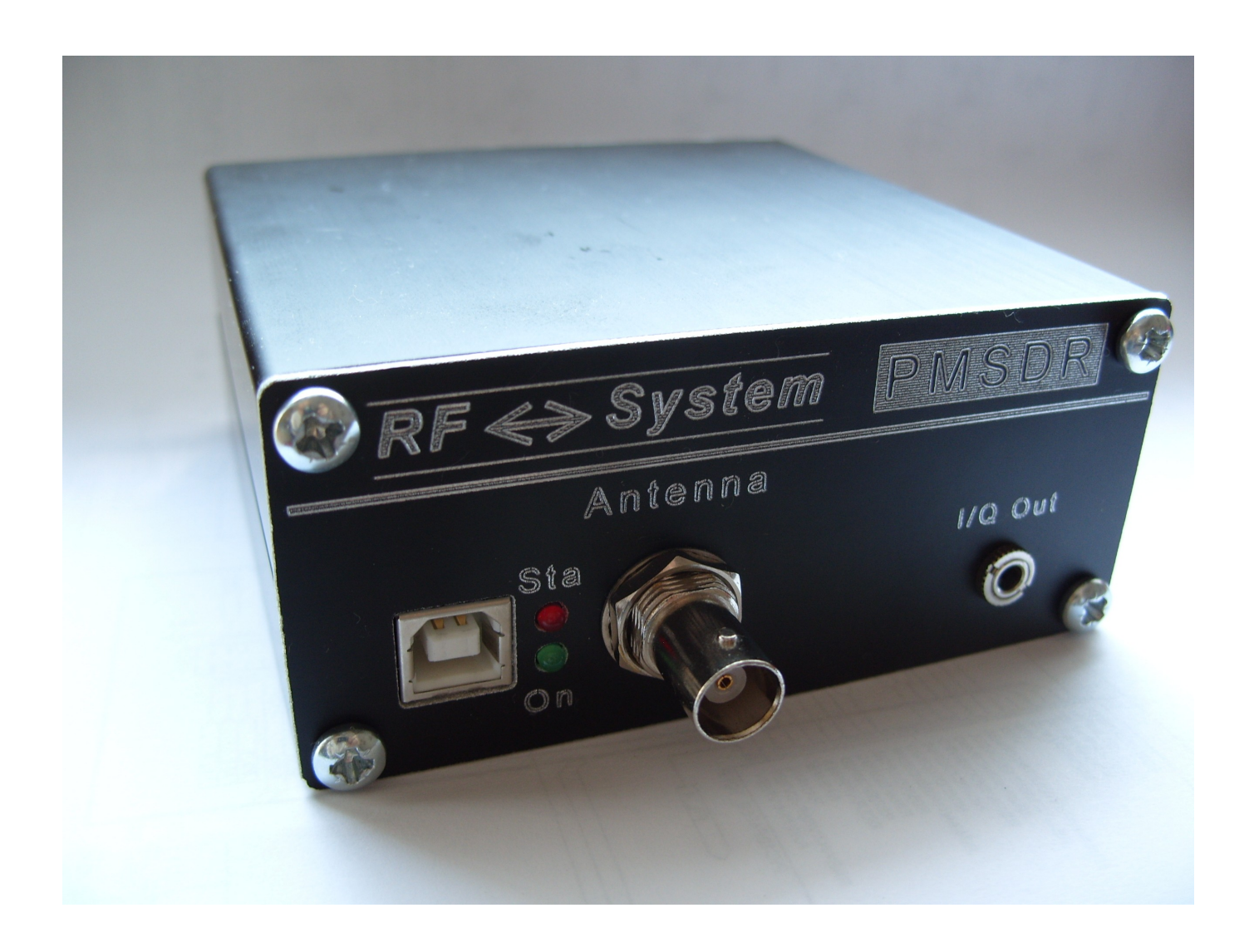

- 1. Introduction Assembly Overview
- 2. First Step Installation
- 3. Setup Guide to use the PMSDR with WinRad

### - PMSDR -Software Defined Radio 1. Assebmly overview

- PMSDR Kit parts -

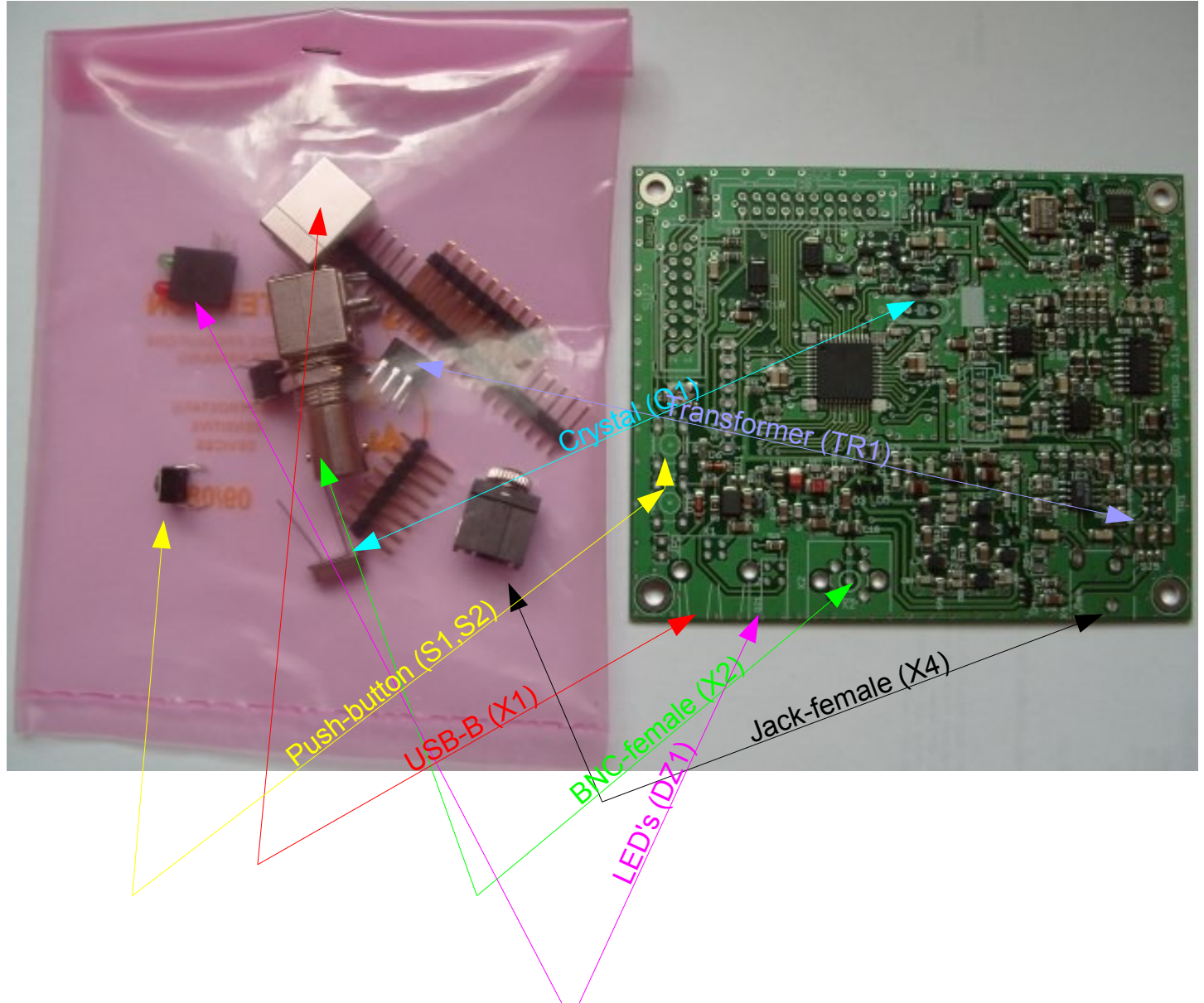

#### Assembled board overview 1

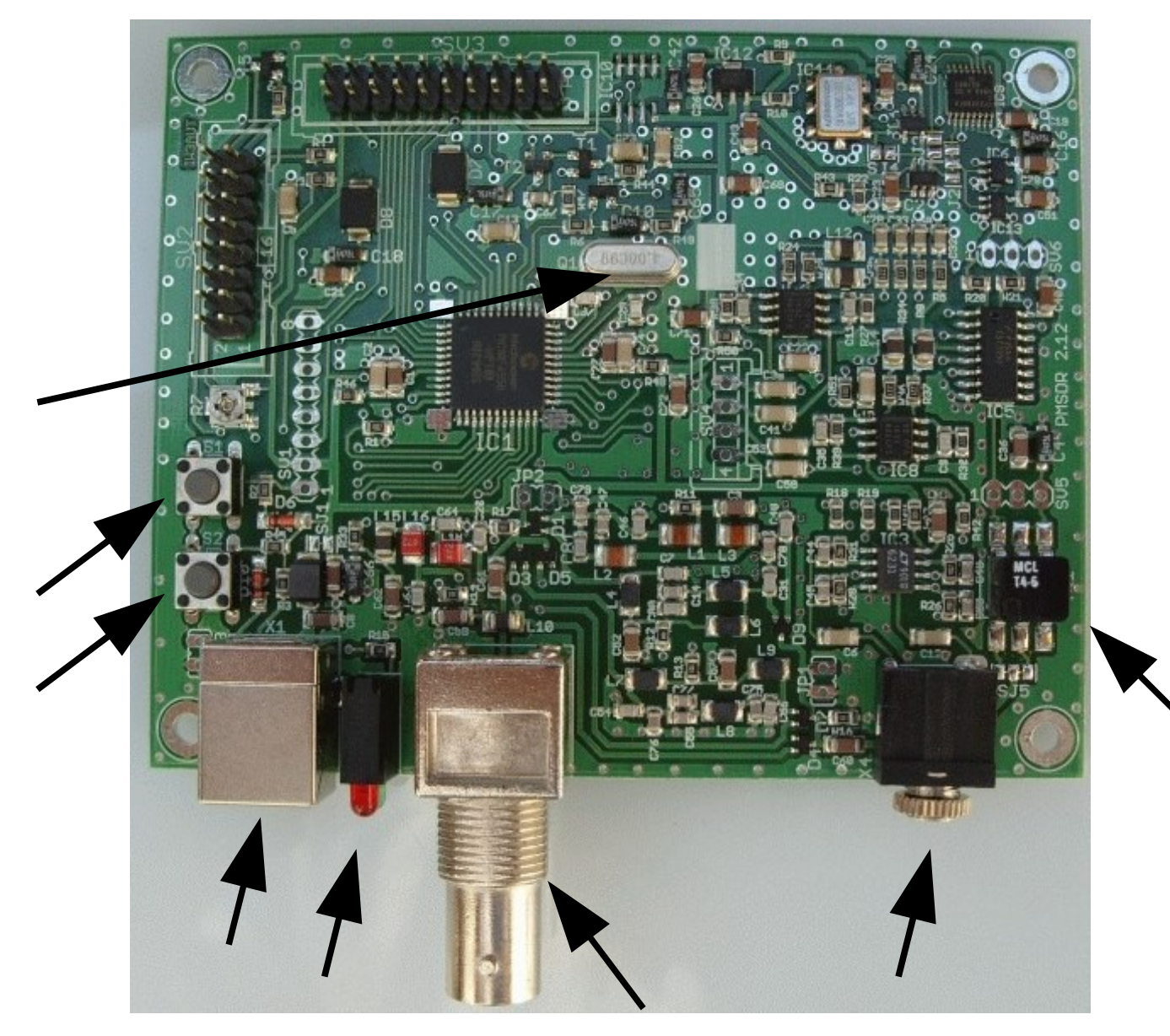

Assembled board overview, options pin header

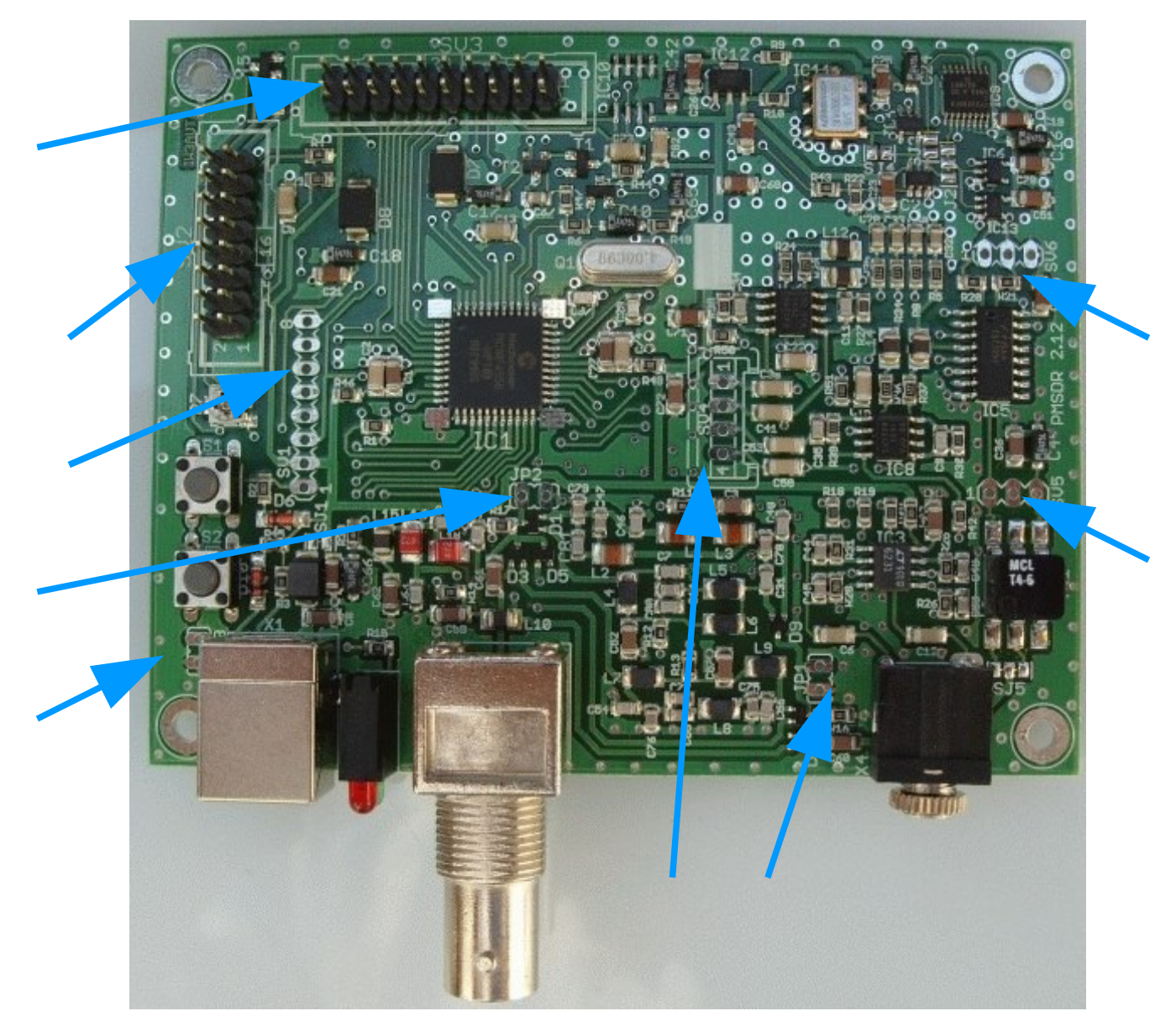

LCD option assembly overview

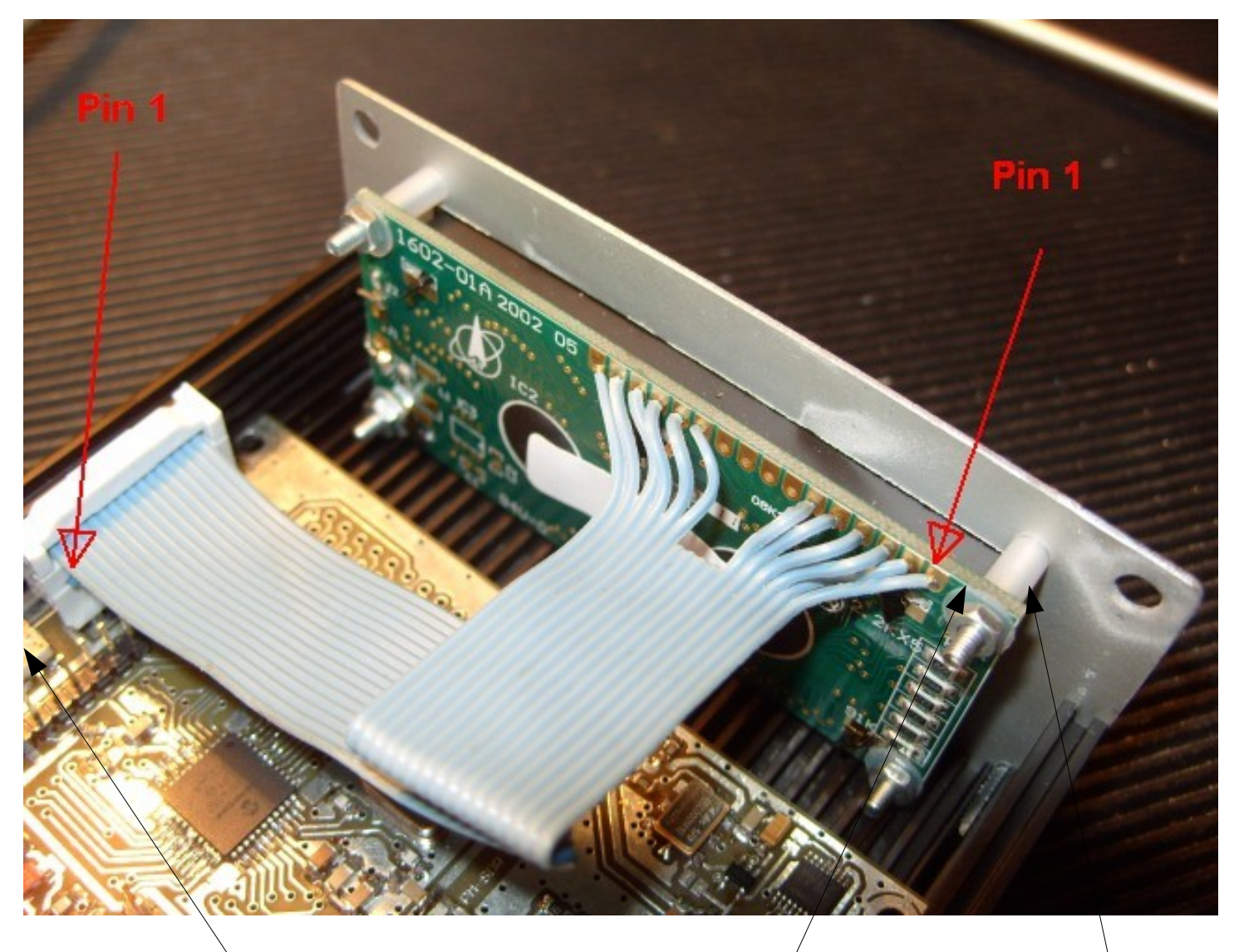

LCD contrast set trimmer Insulation washer

Spacer

### Minimal PC/System required features:

AMD Athlon / Pentium4 1.4 Ghz 256 Mbyte RAM USB1.0 or USB2.0 Soundcard with Stereo Line-Input Video resolution: 1024x768 OS: Windows XP or VISTA

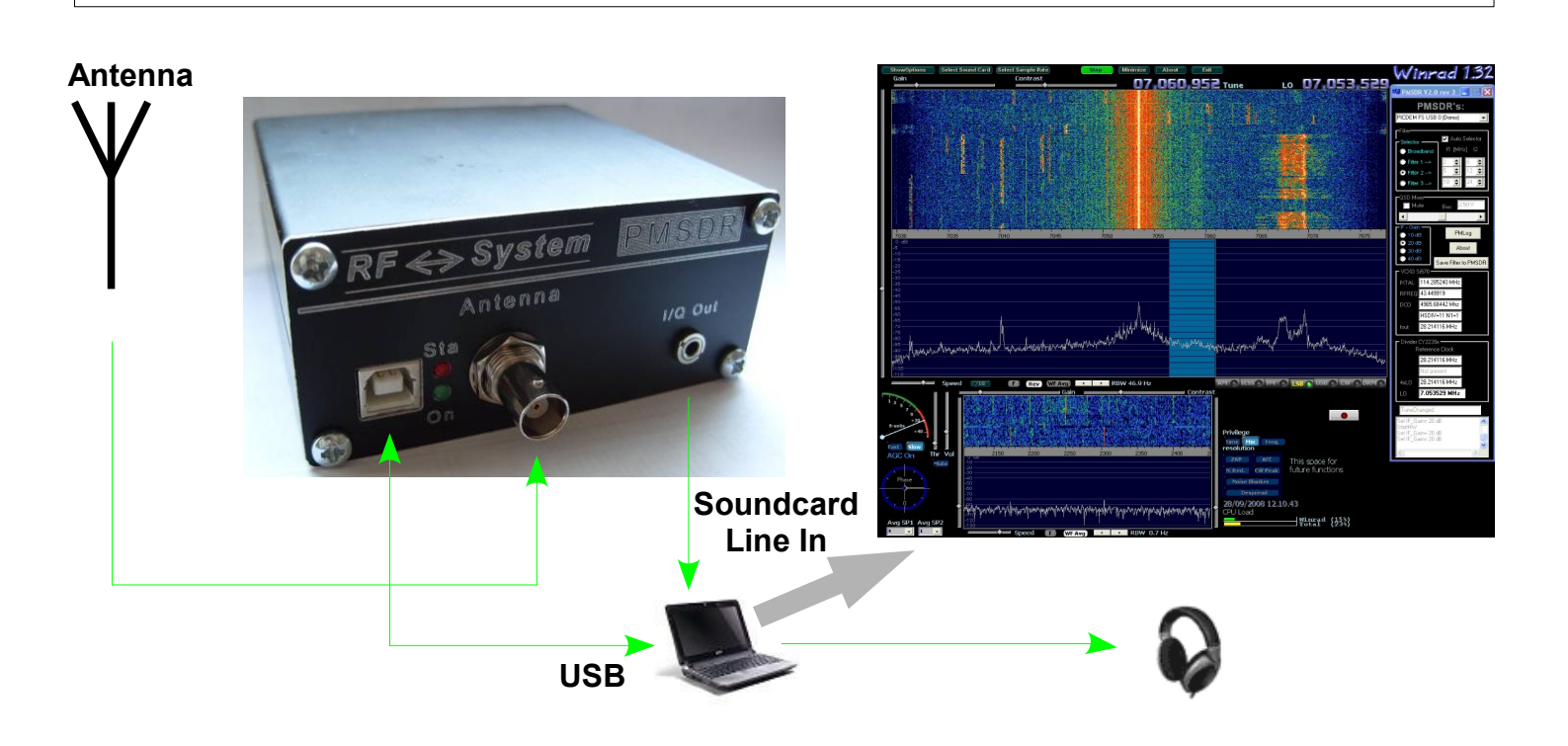

Brief overview of installation:

- Installation requires a USB (Type A to Type B) cable and a stereo audio cable with 3.5 mm plugs on both ends.
- **Step 1:** Installation of driver software. This is initiated by connecting the PMSDR to a USB port on the computer, and should be automatic or nearly so (see Slides 7 and 8). Check for proper installation in Device Manager under "Custom USB Devices" for "Microchip Custom USB Device," which should be operating properly (see Slide 11).
- **Step 2:** Installation of viewing SDR-software (see Slide 12, which addresses specifically WinRad Ver. 1.32). Versions of WinRad are available on Google (q.v.). Normally, Windows will install WinRad to the directory

" C:\Program Files\WinRad."

- and you may wish to install a *shortcut* to the software on the desktop. Please note that additional software must be added *to this installation directory*.
- Step 3: Addition of dll and other files to the installation directory. You can find the latest version here: http://www.iw3aut.altervista.org/downloads.htm
- Step 4: Launching of the viewing software (see Slides 12-20) and selection of the PMSDR.
- **Step 5:** Choice of sampling rate (determines bandwidth), frequency, mode, and other details is made from the drop-down menus in the viewing software or using the menus on the dll (see Slides 13, 21 23).

- Connect the PMSDR to the PC with a USB cable

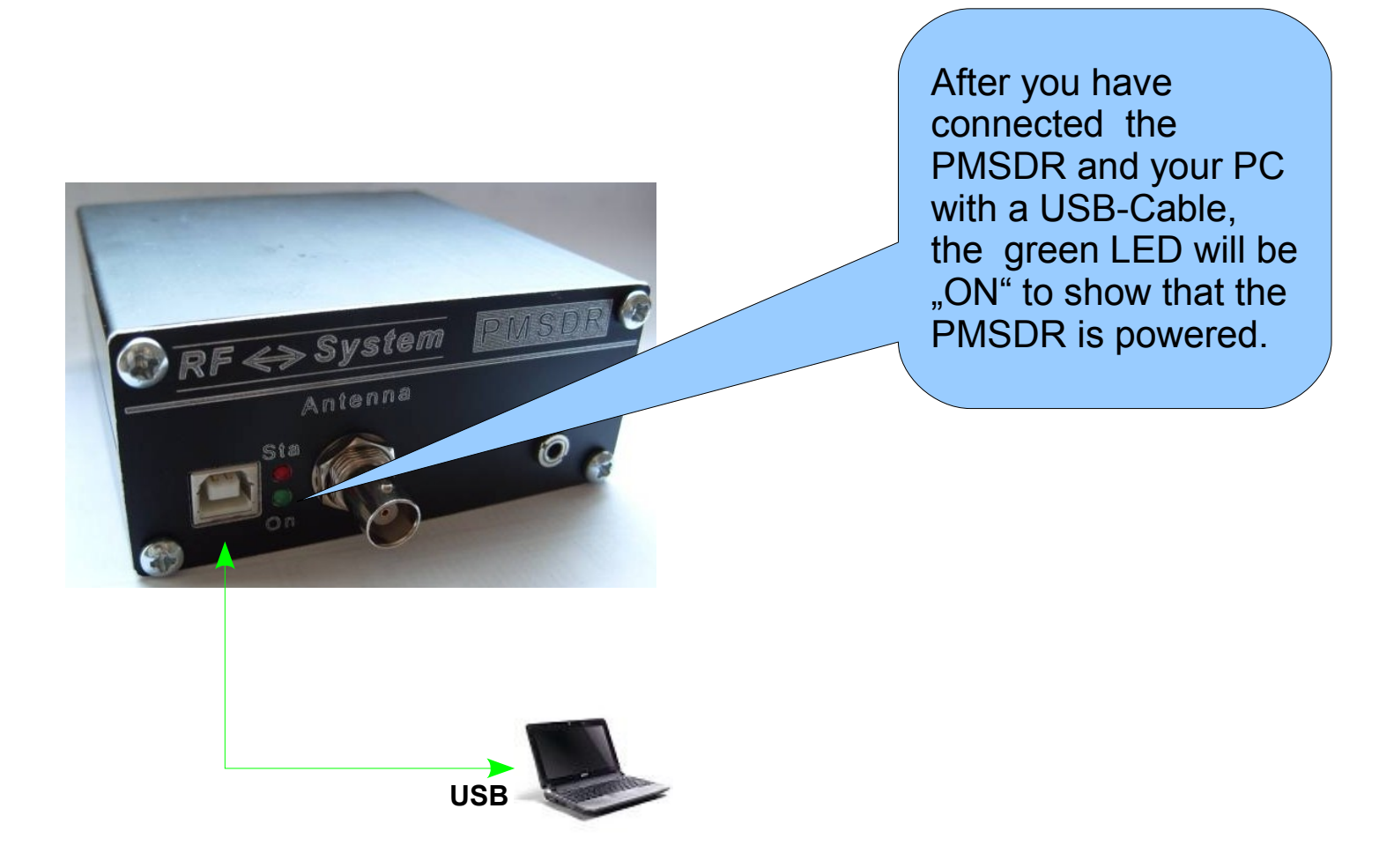

- Detect the USB Device

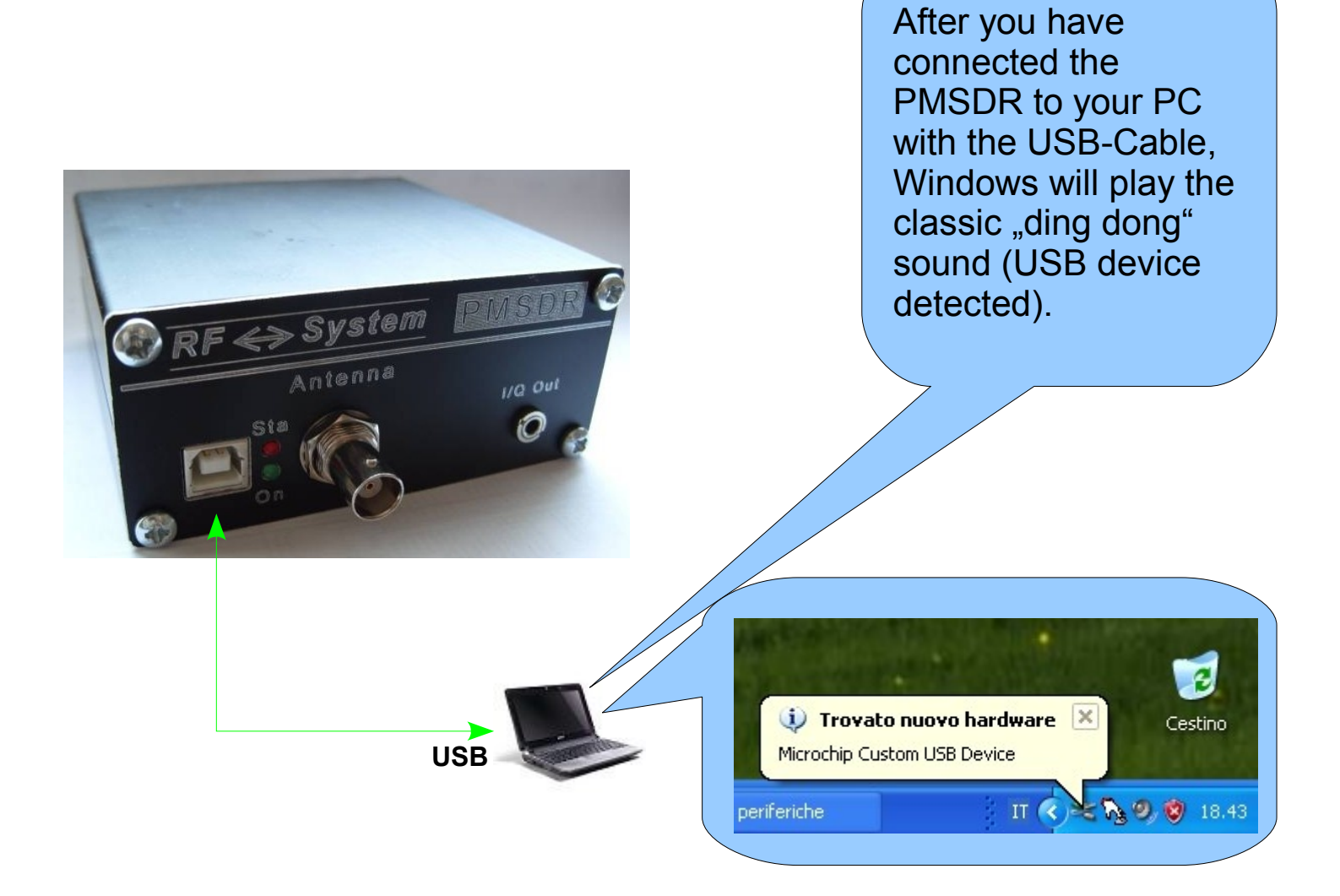

- New hardware was detected; install the Microchip-USB Driver - Get the USB-Drivers here:

http://www.iw3aut.altervista.org/files/MCHPUSB\_Driver.zip

- Copy the content of this Zip-Archive to your local drive (C:)

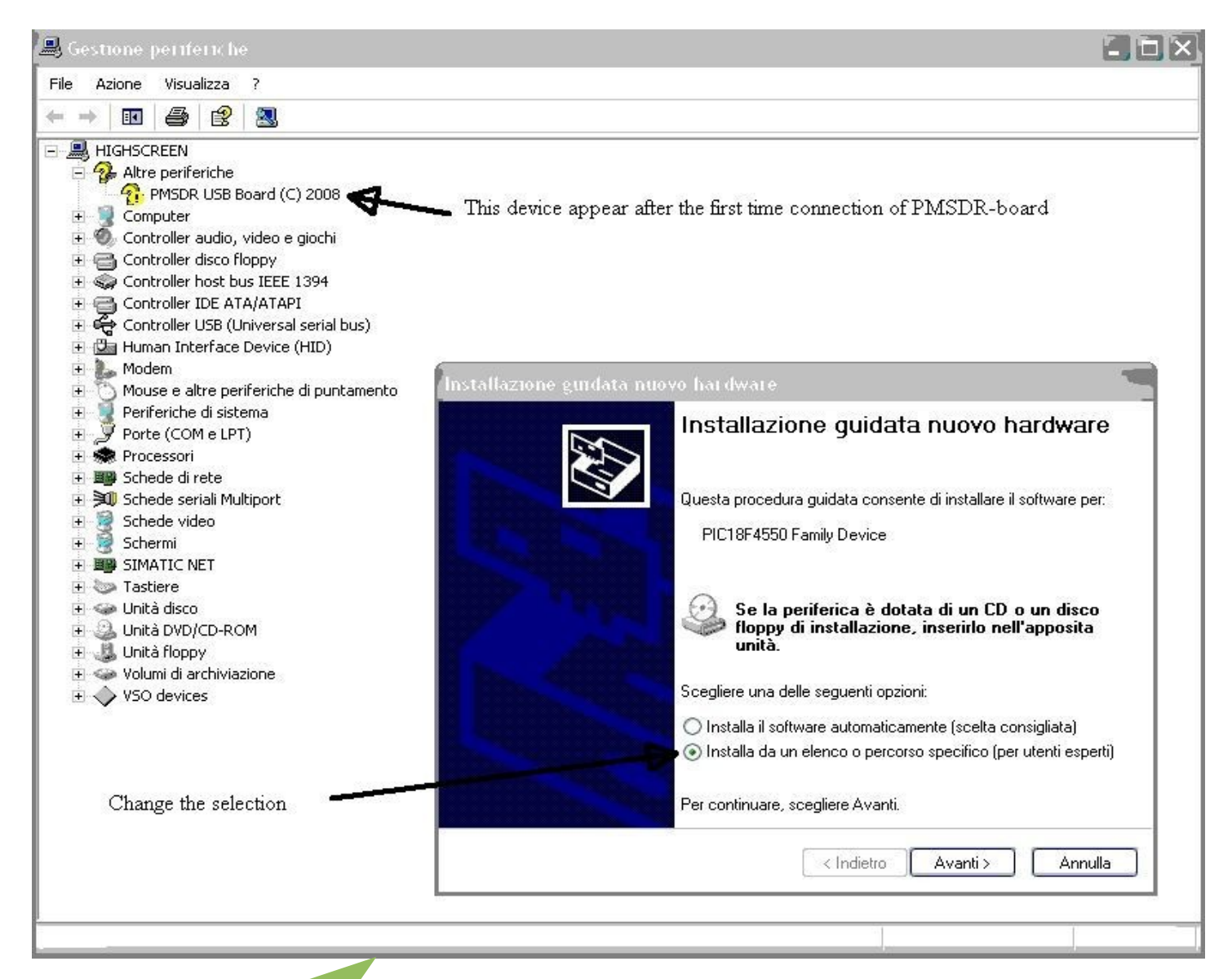

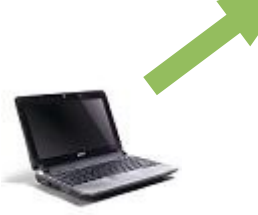

- Choose the path where drivers are installed in previous step:

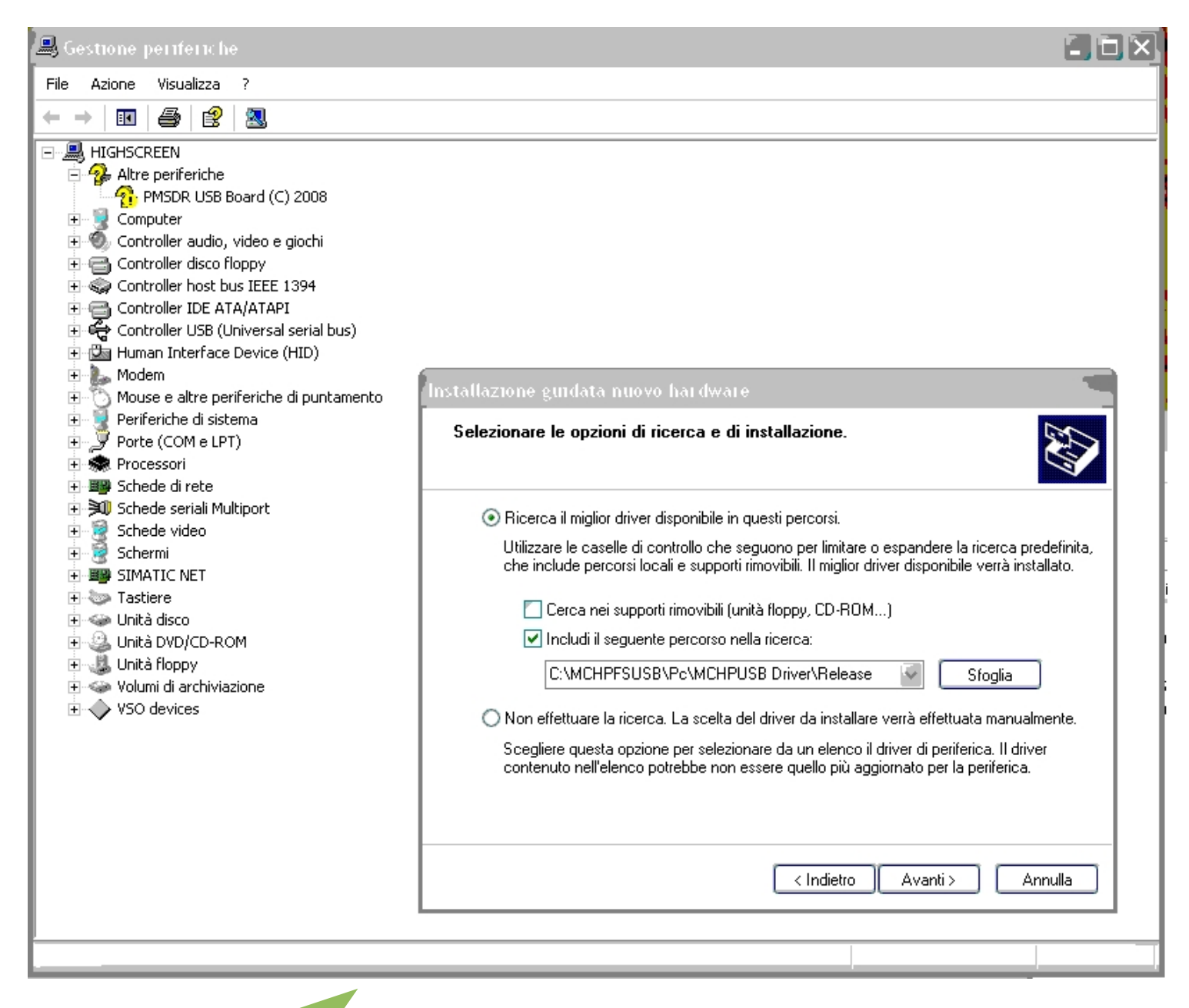

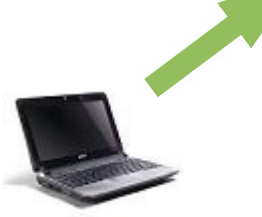

- If the driver installed correctly, you will see a "Microchip Custom USB Device" in Device Manager, and the PMSDR will be ready to use:

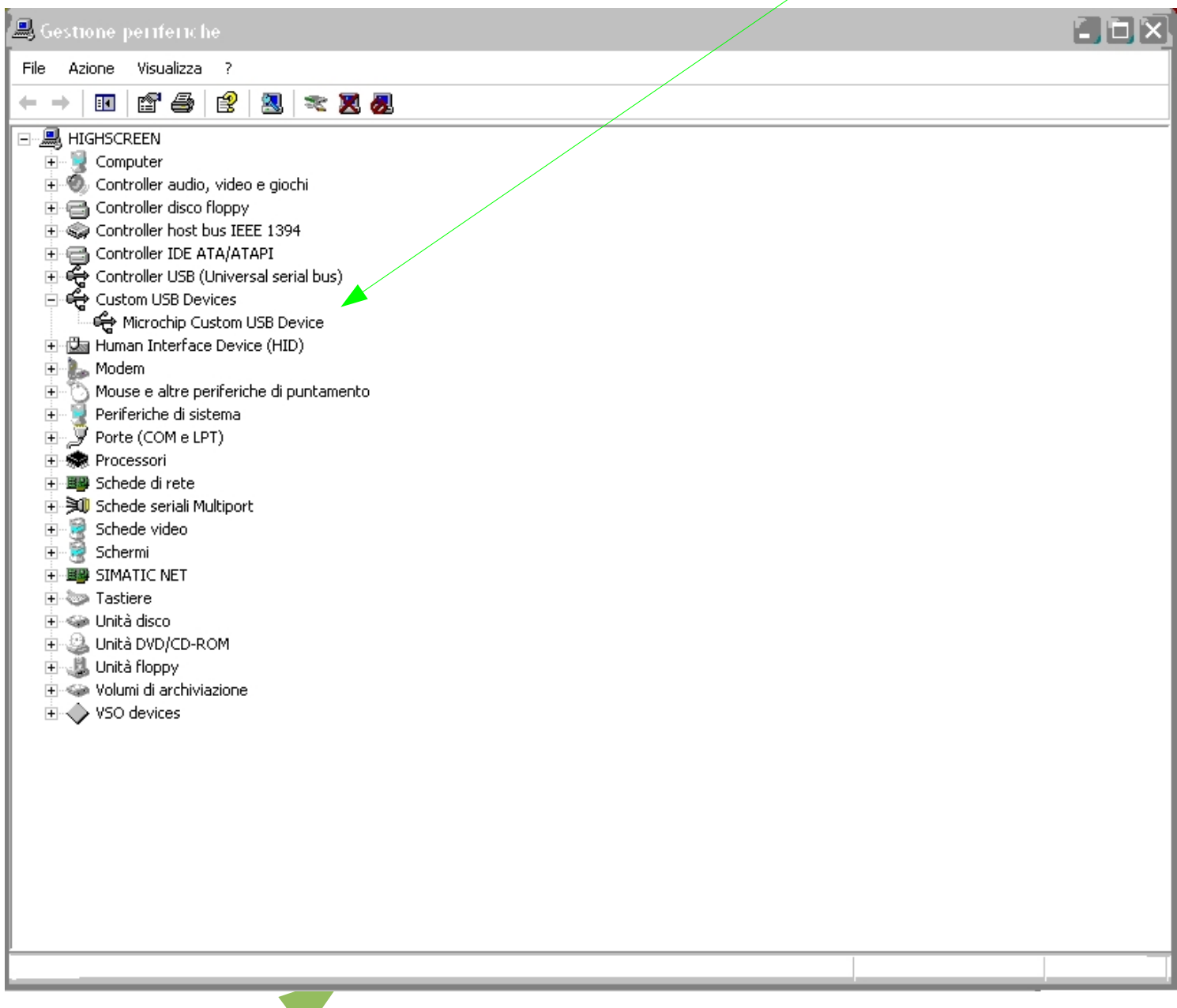

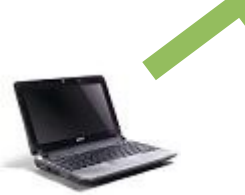

1. Start WinRad and select the Input Device "PMSDR":

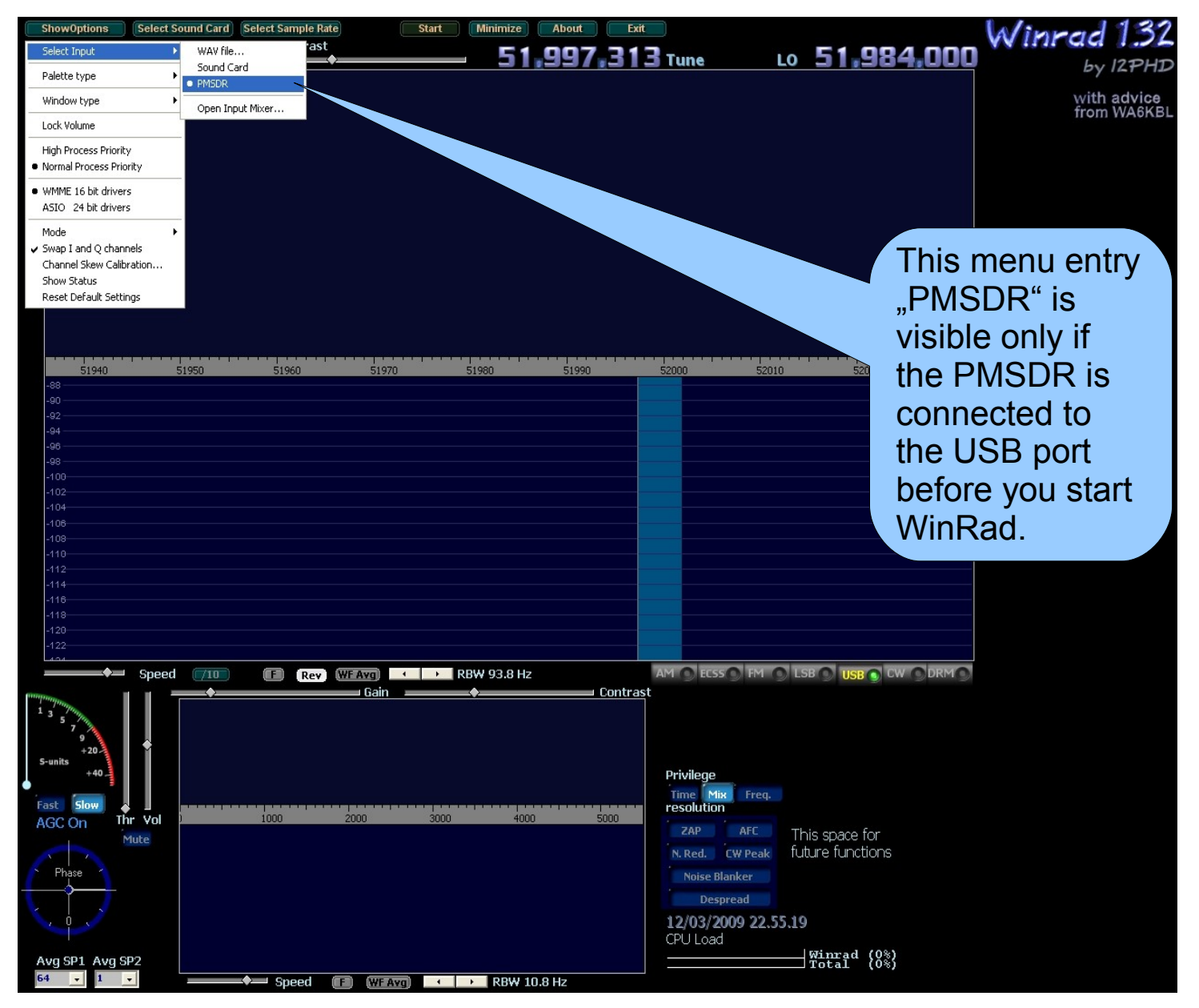

2. The Control panel for the "PMSDR" will now appear:

|                                                              |                               |                        | versic                                                                                                    |                                                                |                                                                                                    |
|--------------------------------------------------------------|-------------------------------|------------------------|----------------------------------------------------------------------------------------------------|----------------------------------------------------------------|----------------------------------------------------------------------------------------------------|
|                                                              |                               |                        |                                                                                                    |                                                                |                                                                                                    |
| ShowOptions Select Sound Car<br>Gain                         | d Select Sample Rate Contrast | Start (Minimize) About | <b>7<u>.</u>313</b> Tune                                                                                            | Lo <b>51,984</b> ,0                                            | Winrad 1.32                                                                                                    |
|                                                              |                               |                        |                                                                                                    |                                                                | PMSDR V2.1 rev 5     Image: Constraint of the select       Filter     Show Info     Use LCD       Filter     Auto Select     Image: Constraint of the select       Pass through     Image: Constraint of the select     Image: Constraint of the select       P Filter 1>     2     6     Image: Constraint of the select       Filter 3>     12     Image: Constraint of the selection     Image: Constraint of the selection       LV MW 160     120     90     80     75     60     49     41     40     31     30     25     2     2     10     11     15     13     11     12     10     10     10     10     10     10     10     10     10     10     10     10     10     10     11     11     11     11     11     11     11     11     11     11     11     11     11     11     11     11     11     11     11     11     11     11     11     11     11     11     11     11     1 |
| 51940 51950<br>-88<br>-90<br>-92                             | 51960 51970                   | 51980 51990            | 52000                                                                                                    | 52010 52020                                                    | 22 20 13 17 15 13<br>12 11 10 6<br>Tune Steps ▼<br>PMLog About                                                                                                    |
| -94<br>-96<br>                                               |                               |                        |                                                                                                    |                                                                | Save Filter to PMSDR                                                                                                    |
| -100<br>-108<br>-110<br>-112<br>-114<br>-118<br>-116         |                               |                        |                                                                                                    |                                                                |                                                                                                    |
| -120<br>-122<br>-122<br>-122<br>-122<br>-122<br>-122<br>-122 | C (Rev) (WFAvg)               | RBW 93.8 Hz            | AM CECSS                                                                                                    | FM OLSBOUSBOCWO                                                | JRM ()                                                                                                    |
| Fast Slow Thr Vol<br>Phase                                   | 1000 2000                     | 3000 4000              | Privilege<br>Time Mix I<br>resolution<br>ZAP A<br>N.Red. CW I<br>Noise Blanke<br>Despread<br>12/03/2009<br>CPU Load | Freq.<br>This space for<br>future functions<br><b>23.00.26</b> |                                                                                                    |
| 64 • 1 •                                                     | Sneed (19) (WEAve             | RBW 10 8 Hz            |                                                                                                    | IUtal (2%)                                                     |                                                                                                    |

3. Select the appropriate Sound Card input to which the PMSDR is connected:

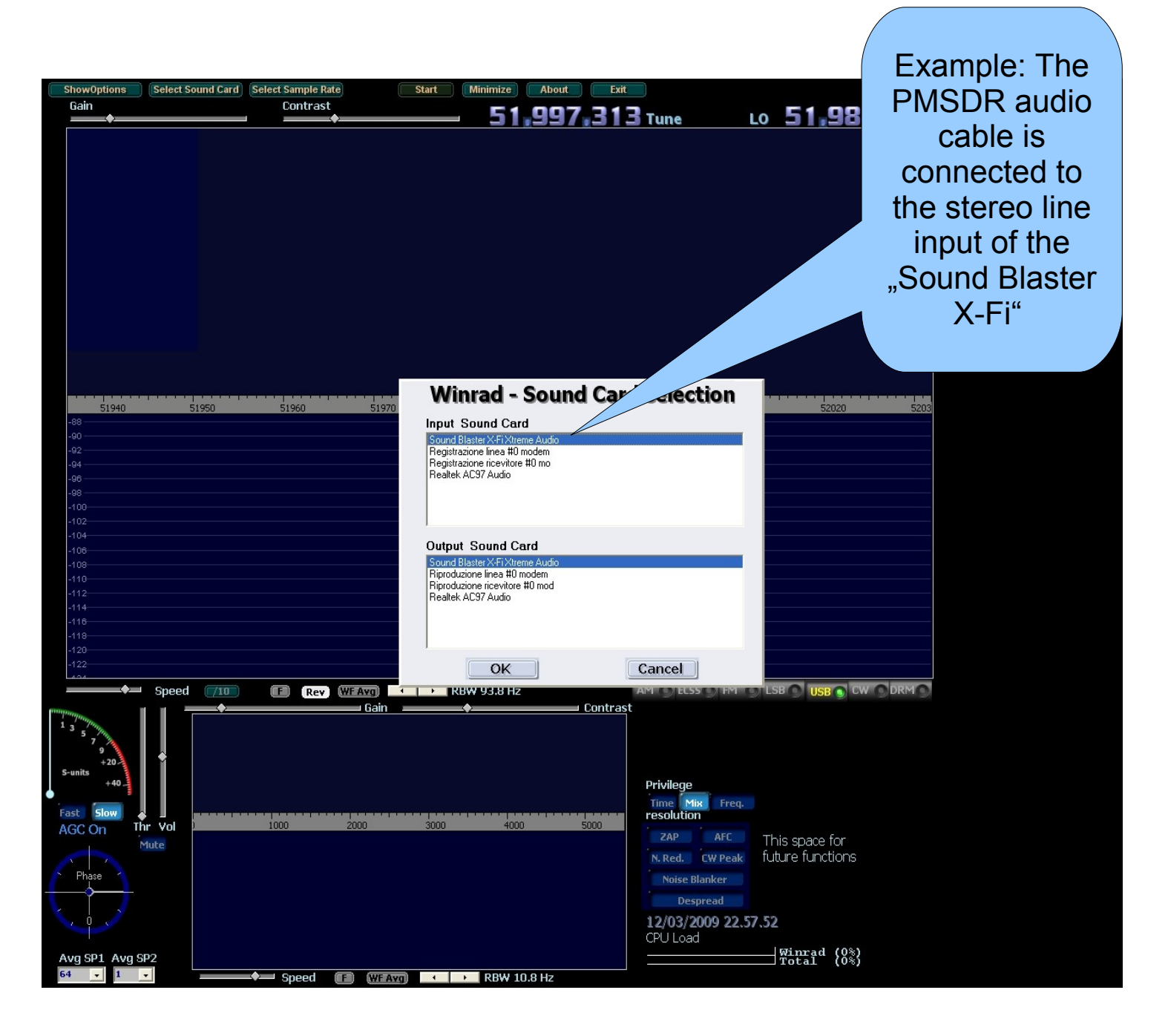

4. Select the sample rate for your Sound Card:

| ShowOptions                           | Select Sound Card | Select Sample R | nte        | Start Minimize | About   | Exit                                               |                                                         |                                   |              | Alinnad    | 137    |
|---------------------------------------|-------------------|-----------------|------------|----------------|---------|----------------------------------------------------|---------------------------------------------------------|-----------------------------------|--------------|------------|--------|
| Gain                                  |                   | Sampling        | rates      | 51             | 997     | 313 Tun                                            | •                                                       | in 51-9                           | 84.000       | vy IIII GG |        |
|                                       |                   | Input           | Output     |                |         |                                                    | C .                                                     |                                   |              | Бу         | 12PHD  |
|                                       |                   | 8000            | 8000       |                |         |                                                    |                                                         |                                   |              | with       | advice |
|                                       |                   | 11025           | 11025      |                |         |                                                    |                                                         |                                   |              | from       | WA6KBL |
|                                       |                   | 16000           | 24000      |                |         |                                                    |                                                         |                                   |              |            |        |
|                                       |                   | 22050           |            |                |         |                                                    |                                                         |                                   |              |            |        |
|                                       |                   | 24000           |            |                |         |                                                    |                                                         |                                   |              |            |        |
|                                       |                   | 32000           |            |                |         |                                                    |                                                         |                                   |              |            |        |
|                                       |                   | 44100           |            |                |         |                                                    |                                                         |                                   |              |            |        |
|                                       |                   | 48000           |            |                |         |                                                    |                                                         |                                   |              |            |        |
|                                       |                   | 88200           |            |                |         |                                                    |                                                         |                                   |              |            |        |
|                                       |                   | 176400          |            |                |         |                                                    |                                                         |                                   |              |            |        |
|                                       |                   | 192000          | Close      |                |         |                                                    |                                                         |                                   |              |            |        |
|                                       |                   | 132000          |            |                |         |                                                    |                                                         |                                   |              |            |        |
| 1000                                  | FIGUE             |                 |            |                |         |                                                    | 54005                                                   | 50000                             |              |            |        |
| -88                                   | 21222             | 21310           | 51975      | 21380          | 21902   | 31990                                              | 51995                                                   | 52000                             | 52005        |            |        |
| -90                                   |                   |                 |            |                |         |                                                    |                                                         |                                   |              |            |        |
| -92                                   |                   |                 |            |                |         |                                                    |                                                         |                                   |              |            |        |
| -96                                   |                   |                 |            |                |         |                                                    |                                                         |                                   |              |            |        |
| -98<br>-100                           |                   |                 |            |                |         |                                                    |                                                         |                                   |              |            |        |
| -102                                  |                   |                 |            |                |         |                                                    |                                                         |                                   |              |            |        |
| -104                                  |                   |                 |            |                |         |                                                    |                                                         |                                   |              |            |        |
| -108                                  |                   |                 |            |                |         |                                                    |                                                         |                                   |              |            |        |
| -110                                  |                   |                 |            |                |         |                                                    |                                                         |                                   |              |            |        |
| -114                                  |                   |                 |            |                |         |                                                    |                                                         |                                   |              |            |        |
| -116                                  |                   |                 |            |                |         |                                                    |                                                         |                                   |              |            |        |
| -118                                  |                   |                 |            |                |         |                                                    |                                                         |                                   |              |            |        |
| -122                                  |                   |                 |            |                |         |                                                    |                                                         |                                   |              |            |        |
| <b>_</b>                              | Speed 710         | E Rev           | (WF Avg) 🔜 | RBW 46.9 H     | z       | AM O                                               | ECSS FM                                                 | LSB 🕥 USB                         |              |            |        |
| 1 3 5 7 9<br>5-units +40<br>Fast Slow | ir Vol            | 1000            | Gain 2000  | •<br>3000 400  | 00 S    | Contrast<br>Privil<br>Time<br>resol<br>ZA<br>N. Re | ege<br>Mix Freq.<br>ution<br>P AFC<br>ed. CW Peak       | This space for<br>future function | ur<br>ons    |            |        |
| Phase                                 | P2                |                 |            |                |         | 12/0<br>CPU                                        | vise Blanker<br>Despread<br><b>13/2009 22.5</b><br>Load | 8.21                              | 0 <u>%</u> ) |            |        |
| 64 🗸 1                                | -                 |                 | F WF Avg   | RBW            | 10.8 Hz |                                                    |                                                         |                                   |              |            |        |

5. Select the input mode for your Sound Card:

| ShowOptions Select So                                                                                                    | ound Card Select Sample Rate                                                   | Start Minimize                                                                                | About  | Exit                                                                                                    |                                                                                 | Winrod 132                 |
|----------------------------------------------------------------------------------------------------|--------------------------------------------------------------------------------|-----------------------------------------------------------------------------------------------|--------|----------------------------------------------------------------------------------------------------|---------------------------------------------------------------------------------|----------------------------|
| Select Input                                                                                                    | Contrast                                                                       | 51                                                                                            | .997.3 | 13 Tune                                                                                                    | LO 51,984                                                                       | 000 by 12PHD               |
| Palette type                                                                                                    |                                                                                |                                                                                               |        |                                                                                                    |                                                                                 | by 12+112                  |
| Window type                                                                                                    |                                                                                |                                                                                               |        |                                                                                                    |                                                                                 | with advice<br>from WA6KBL |
| Lock Volume                                                                                                    |                                                                                |                                                                                               |        |                                                                                                    |                                                                                 |                            |
| High Process Priority Normal Process Priority                                                                                                    |                                                                                |                                                                                               |        |                                                                                                    |                                                                                 |                            |
| WMME 16 bit drivers ASIO 24 bit drivers                                                                                                    |                                                                                |                                                                                               |        |                                                                                                    |                                                                                 |                            |
| Mode<br>Swap I and Q channels<br>Channel Skew Calibration<br>Show Status<br>Reset Default Settings                                                                                                    | Left Ch. only<br>Right Ch. only<br>Both channels added<br>1 (Left) / Q (Right) |                                                                                               |        |                                                                                                    |                                                                                 |                            |
| 51940     5       -88     -       -80     -       -82     -       -94     -       -96     -       -100     -       -102     -       -104     -       -106     -       -110     -       -111     -       -112     -       -114     -       -118     -       -120     -       -122     -       -124     - | 1950 51960                                                                     | 51970 51980                                                                                   | 51990  |                                                                                                    | 52010 52020                                                                     | 5203                       |
| Sunits<br>Sound<br>Fast Slow<br>AGC On Thr Vol<br>Phase<br>O<br>Avg SP1 Avg SP2<br>64 v 1 v                                                                                                    | 100 E Rev WE                                                                   | YE     →     RBW 93.8 Hz       Gain     ◆       0     3000     4000       0     3000     4000 | Cont   | AM ECSS<br>rast<br>Privilege<br>Time Mix<br>resolution<br>ZAP A<br>N. Red. CW<br>Noise Blanke<br>Despreae<br>12/03/2009<br>CPU Load | Freq.<br>Freq.<br>This space for<br>Future functions<br>22,56.09<br>Winrad {0%} | DRM                        |

6. Check to see that the displayed frequency is correct:

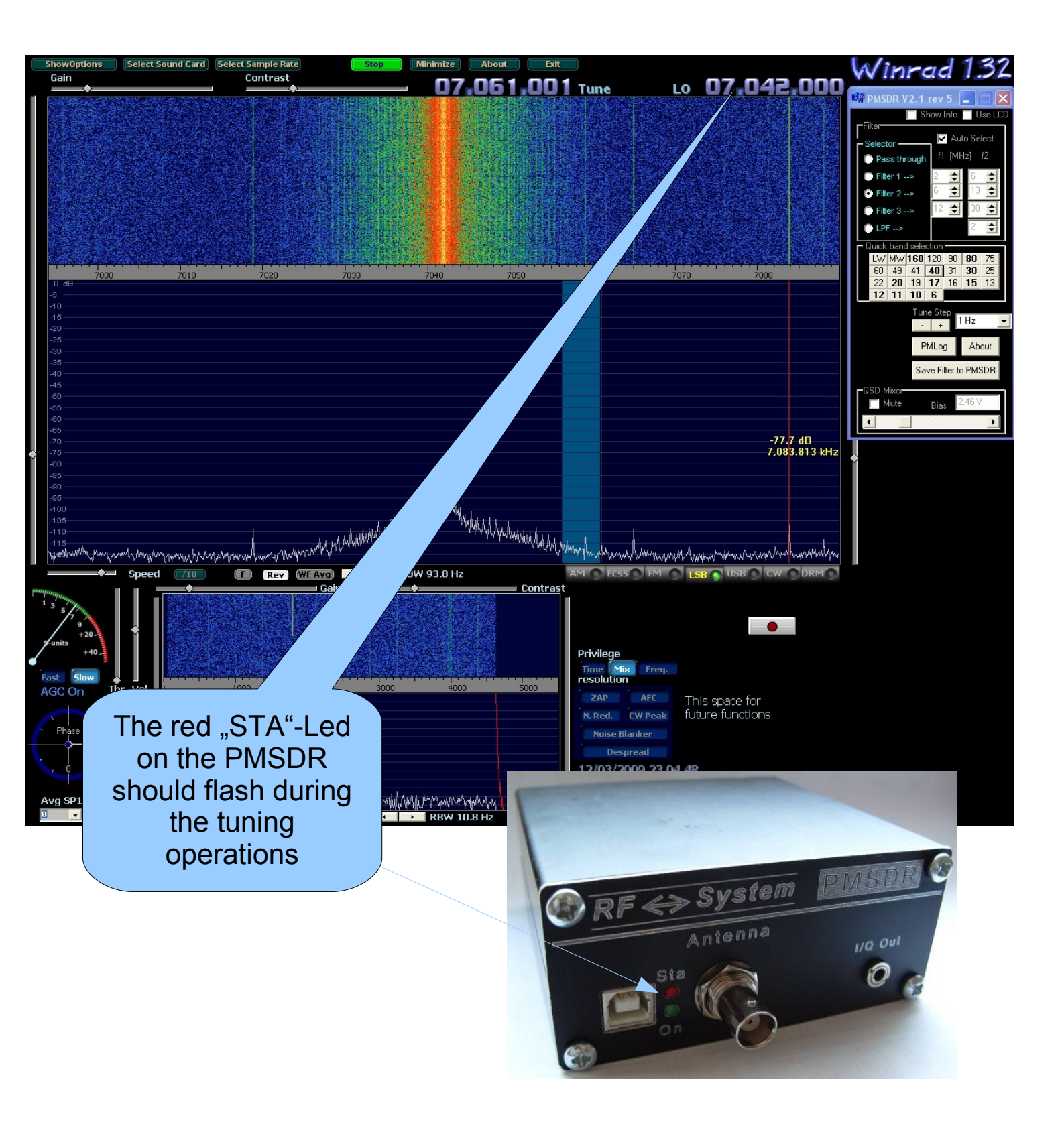

6. Check to see that the displayed frequency on the spectrum is correct:

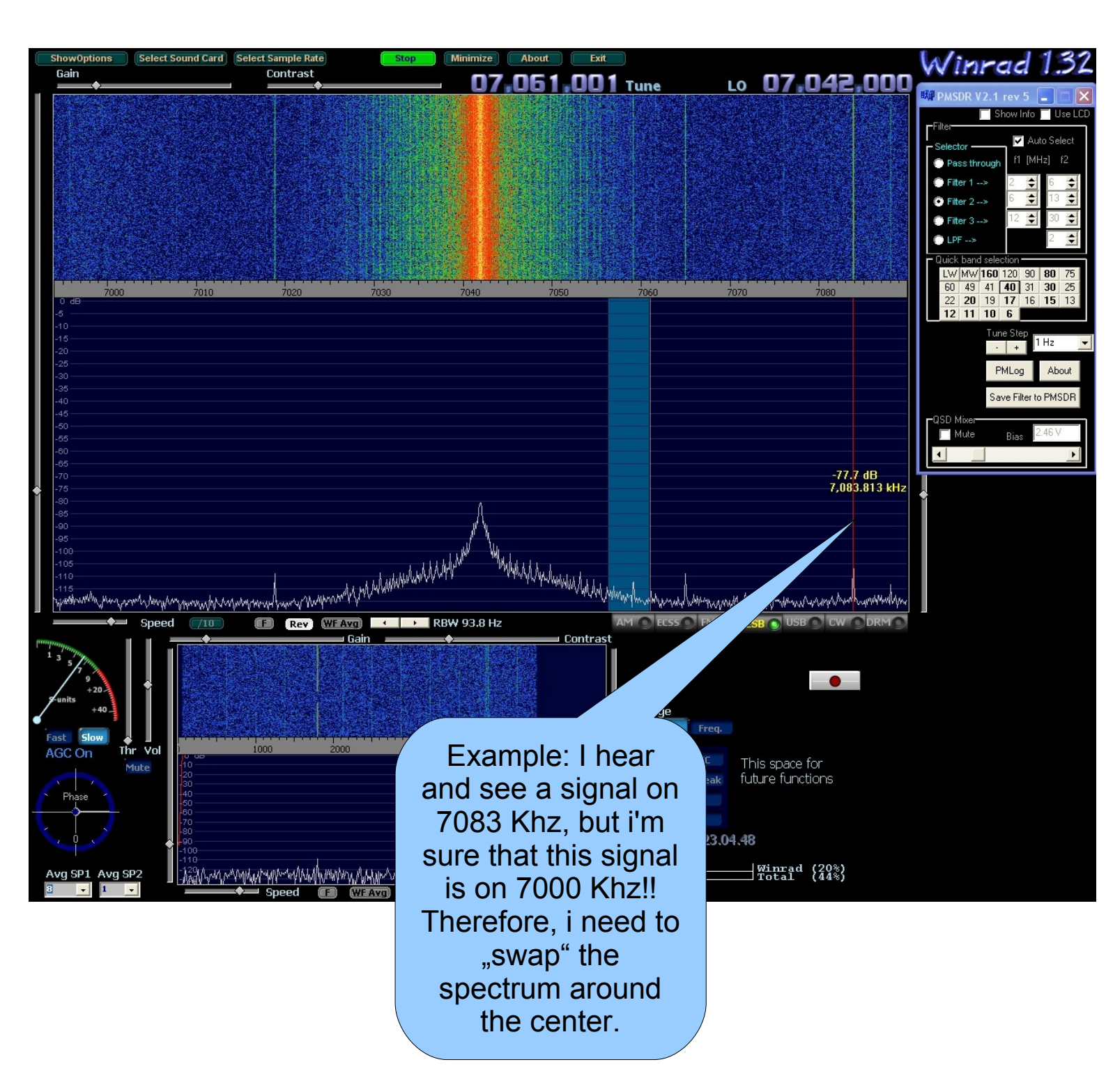

7. Swap the spectrum:

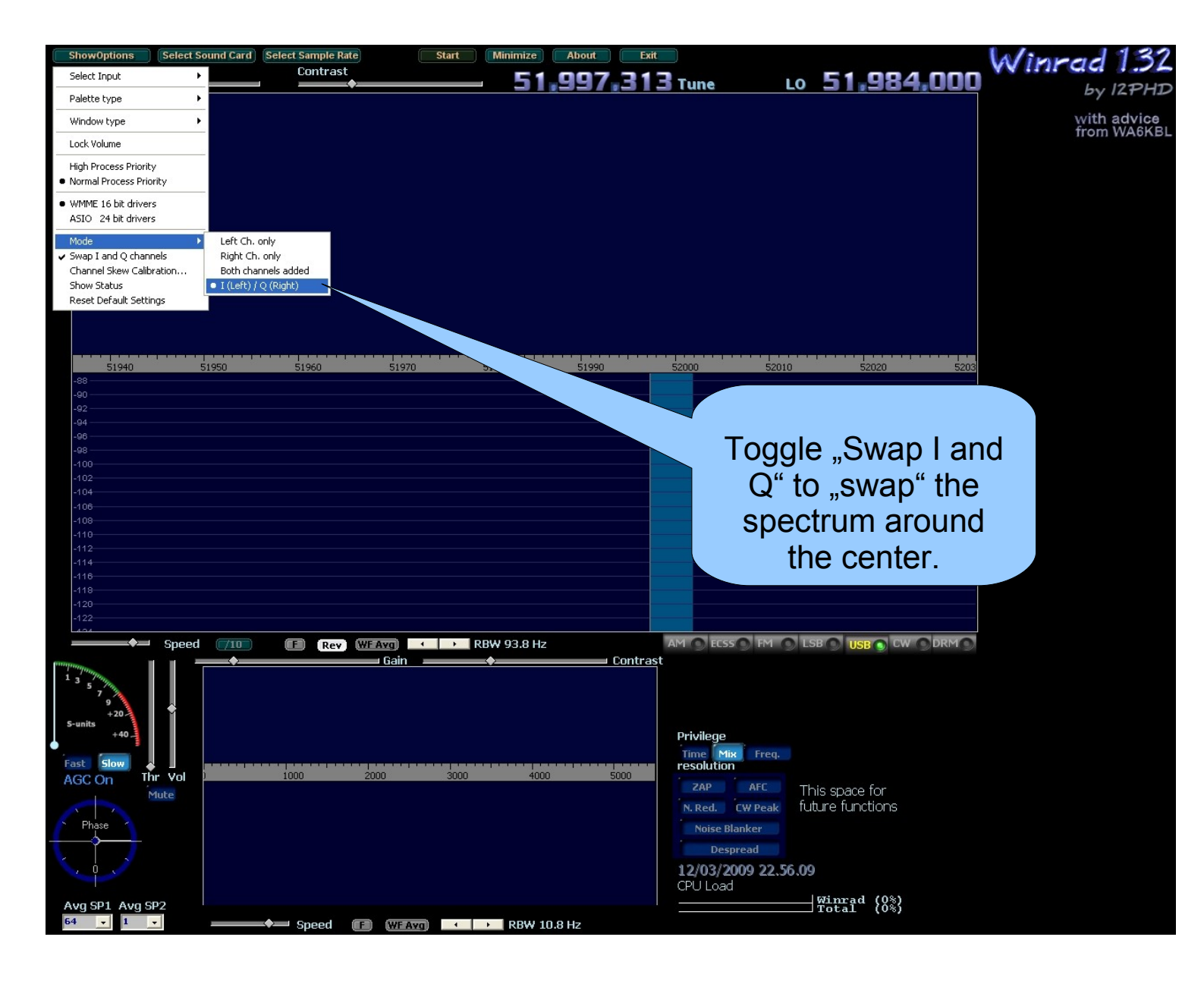

8. The spectrum now displays the correct frequency:

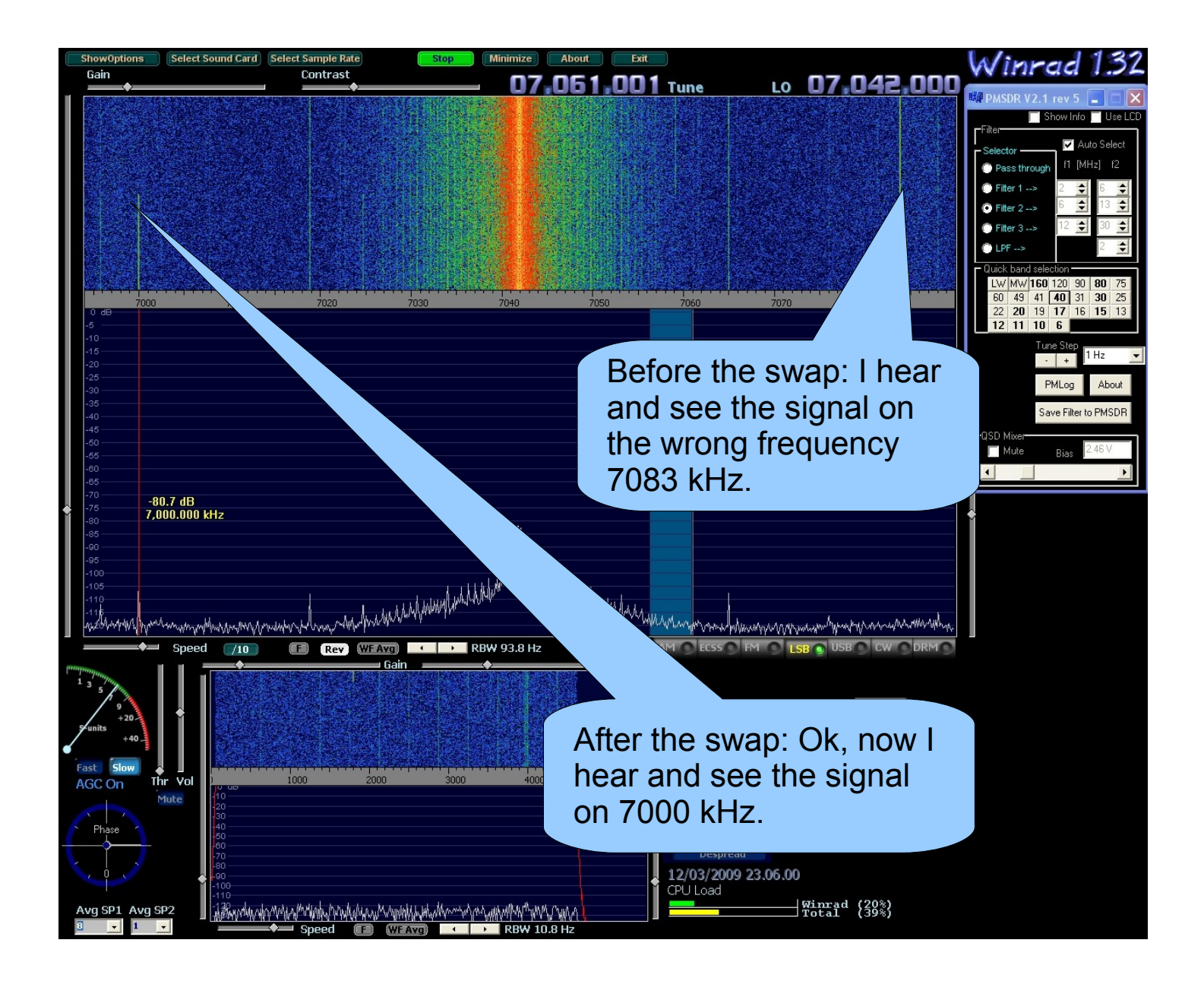

9. Details about the control panel for the "PMSDR":

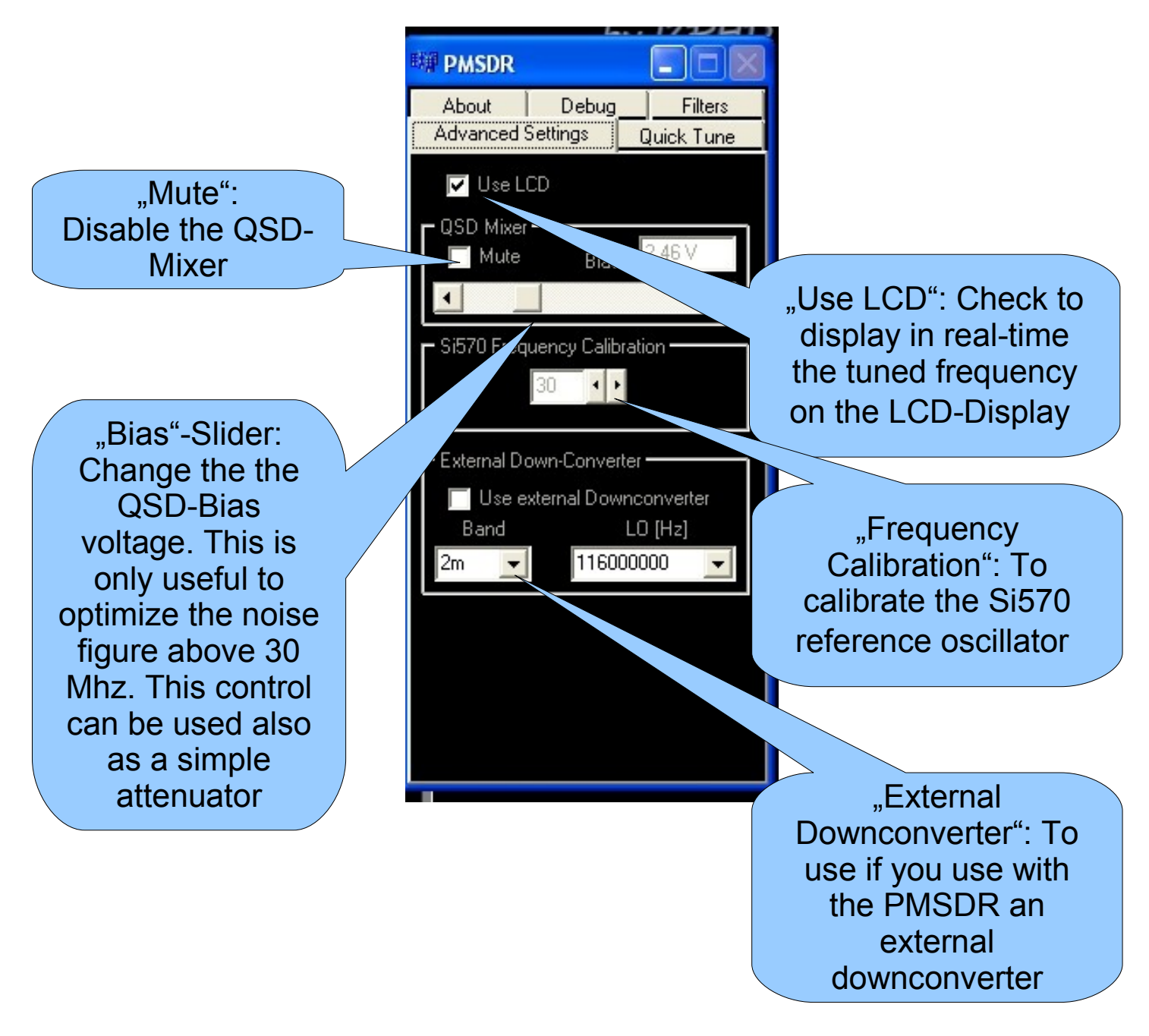

### Manuale d'uso

10. Details about the Control panel for the "PMSDR":

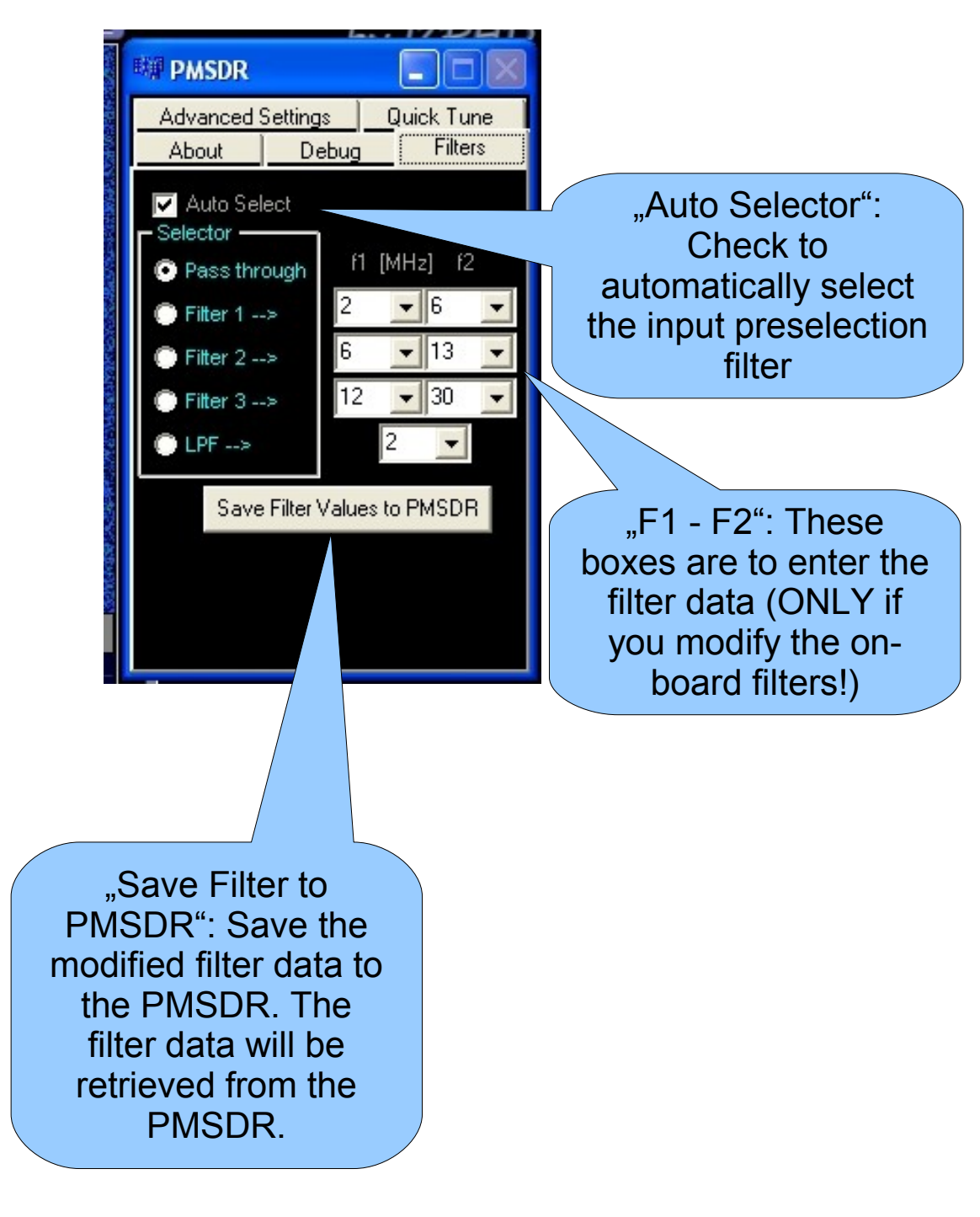

Manuale d'uso

11. Details about the Control panel for the "PMSDR":

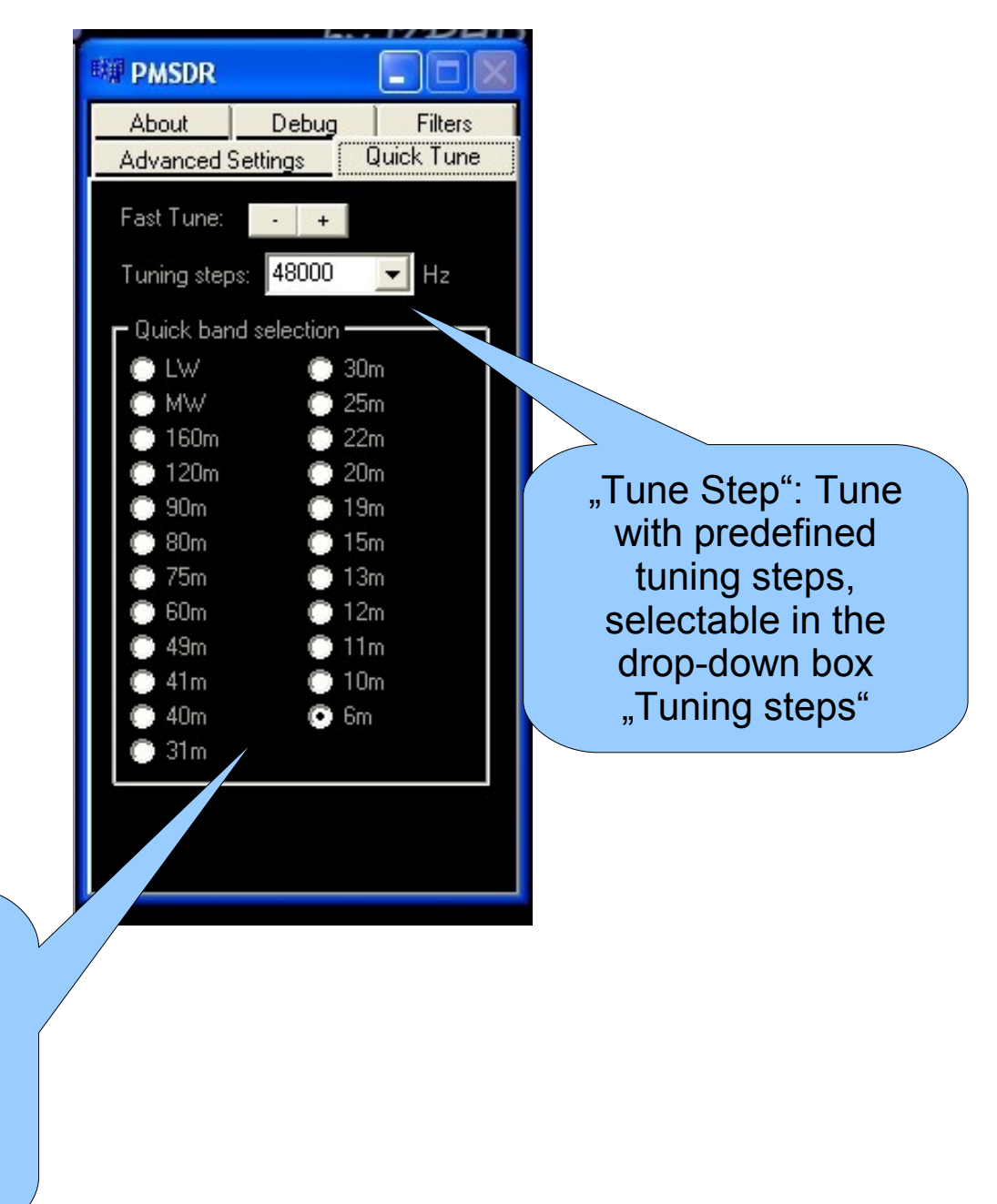

"Quick band selection": You can quickly select your prefered band (entries are defined in extio\_pmsdr.ini)

### Manuale d'uso